## How to sign in to Chrome

Click on the icon shown below.

| 🗅 Welcome to Chrome 🛛 🗙 🕂                                           |                                               |              | - 🗆 X |
|---------------------------------------------------------------------|-----------------------------------------------|--------------|-------|
| $\leftarrow$ $\rightarrow$ C $\odot$ Chrome   chrome://welcome/apps |                                               |              | x 🕠 😣 |
|                                                                     |                                               |              |       |
|                                                                     | 0                                             |              | /     |
|                                                                     | Welcome to Chrome                             |              |       |
|                                                                     | Get quick access to your favorite Google Apps |              |       |
|                                                                     | M Gmail                                       | ~            |       |
|                                                                     | ▶ YouTube                                     | $\checkmark$ |       |
|                                                                     | 🔀 Maps                                        | $\checkmark$ |       |
|                                                                     | og Translate                                  | ~            |       |
|                                                                     | 📑 News                                        | $\checkmark$ |       |
|                                                                     | Chrome Web Store                              | ~            |       |
|                                                                     | No thanks                                     | Get started  |       |

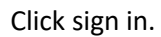

| Welcome to Chrome × + |                                               |              | >                                                             |
|-----------------------|-----------------------------------------------|--------------|---------------------------------------------------------------|
| ← → C                 |                                               |              | ☆ 🕡 🤄                                                         |
|                       |                                               |              |                                                               |
|                       | 0                                             |              | Sign in to sync and personalize Chrome across<br>your devices |
|                       | Welcome to Chrome                             |              | Sign in                                                       |
|                       | Get quick access to your favorite Google Apps |              | •• Passwords                                                  |
|                       | M Gmail                                       | $\checkmark$ | Payment methods                                               |
|                       | YouTube                                       | ~            | Addresses                                                     |
|                       | 🔀 Maps                                        | ×            | 🛢 Gunnar                                                      |
|                       | C Translate                                   | $\checkmark$ | g Gunnar                                                      |
|                       | Ce News                                       | $\checkmark$ | Open Guest window                                             |
|                       | Chrome Web Store                              | ×            | Exit Person 1                                                 |
|                       | No thanks                                     | Get started  |                                                               |
|                       |                                               |              |                                                               |

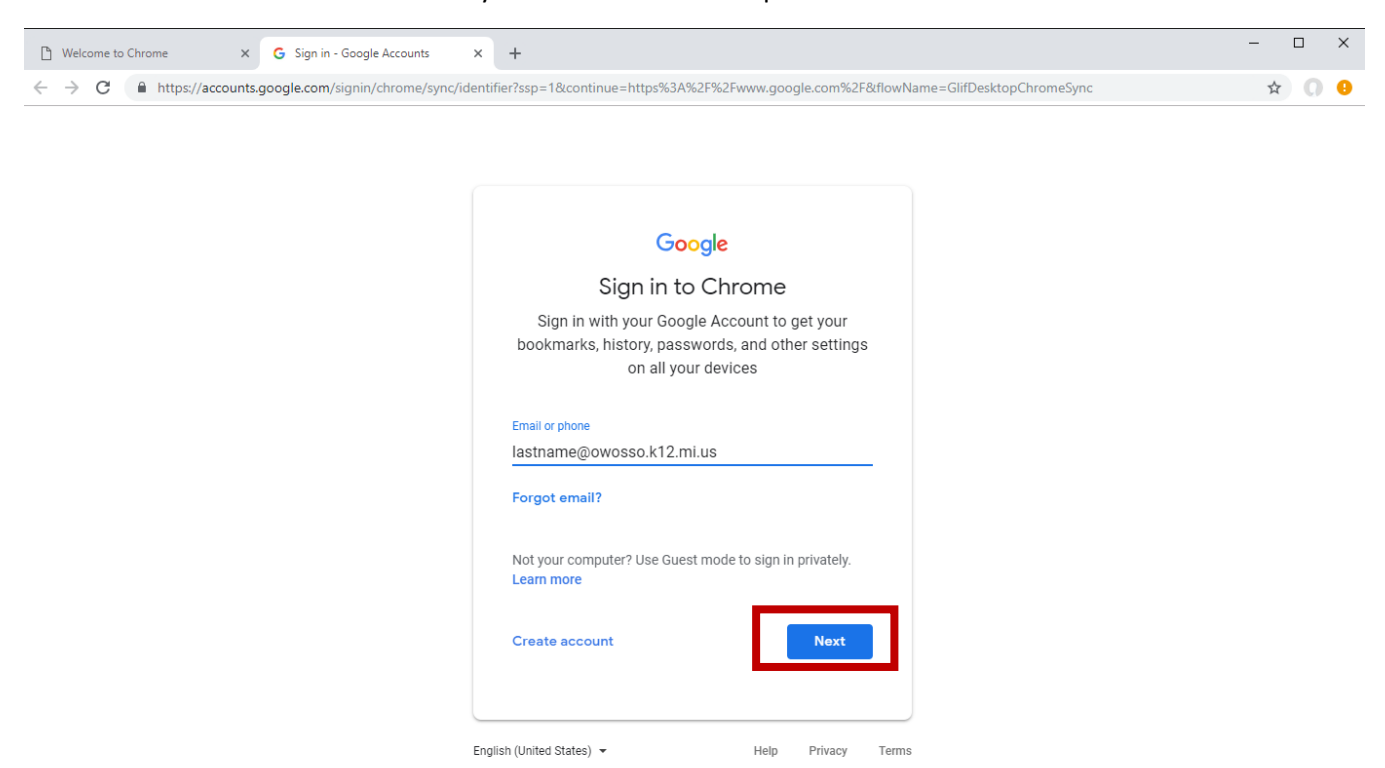

## Enter your email address and push next.

Enter your password and push next.

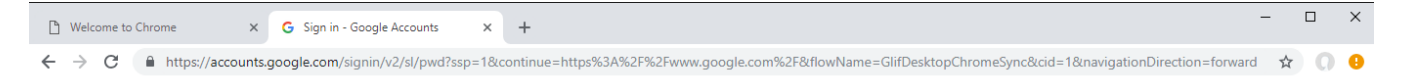

| Goog                    | e             |         |       |
|-------------------------|---------------|---------|-------|
| Welcor                  | me            |         |       |
| e stinson@owosso        | o.k12.mi.us 🗸 |         |       |
| Enter your password     |               |         |       |
|                         |               | ŭ       |       |
| Forgot password?        |               | Next    |       |
|                         |               |         |       |
|                         |               |         |       |
|                         |               |         |       |
| glish (United States) 👻 | Help          | Privacy | Terms |

## Click Link data.

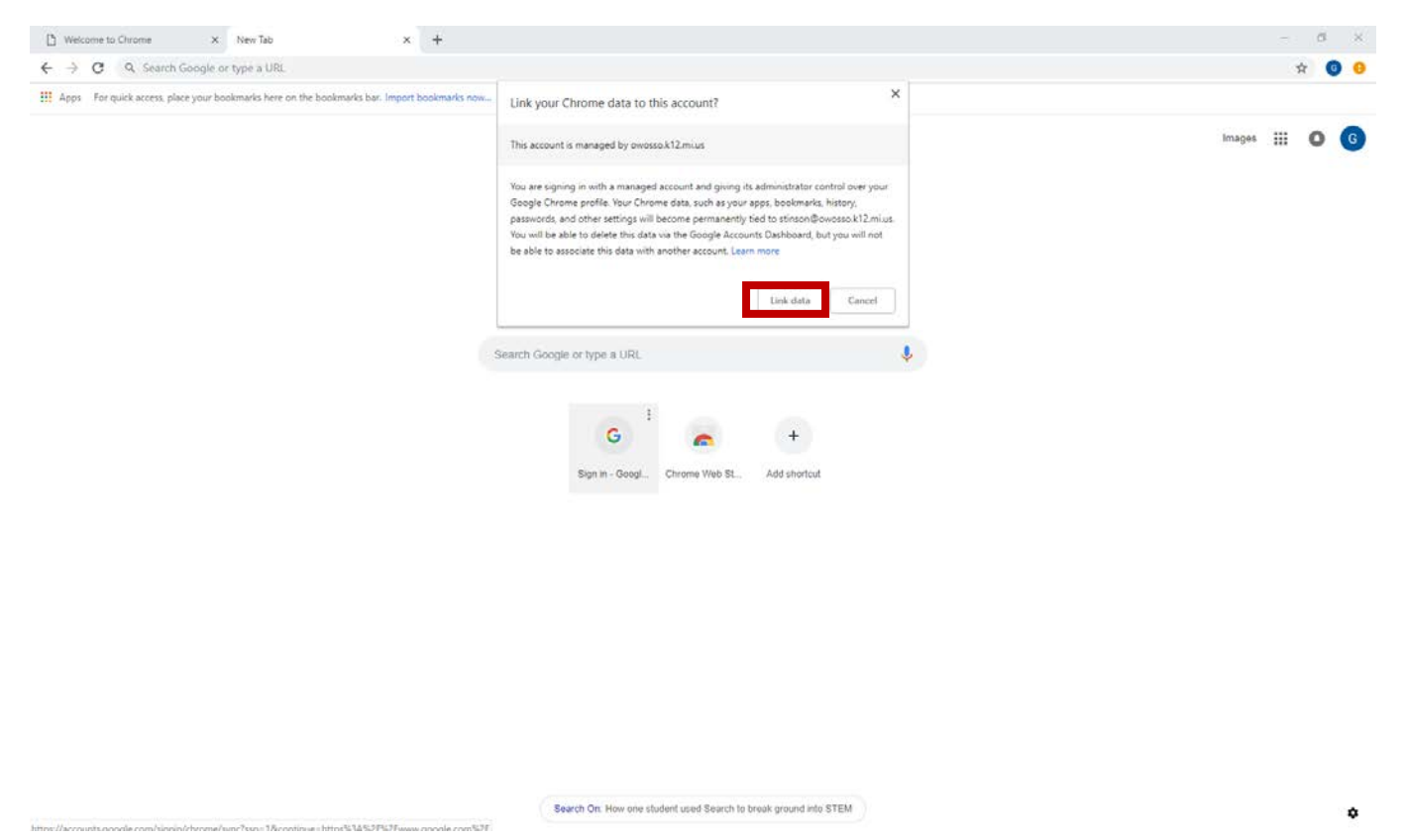

Finally click "Okay, got it" and your chrome will now sync your history and bookmarks between all your chrome devices.

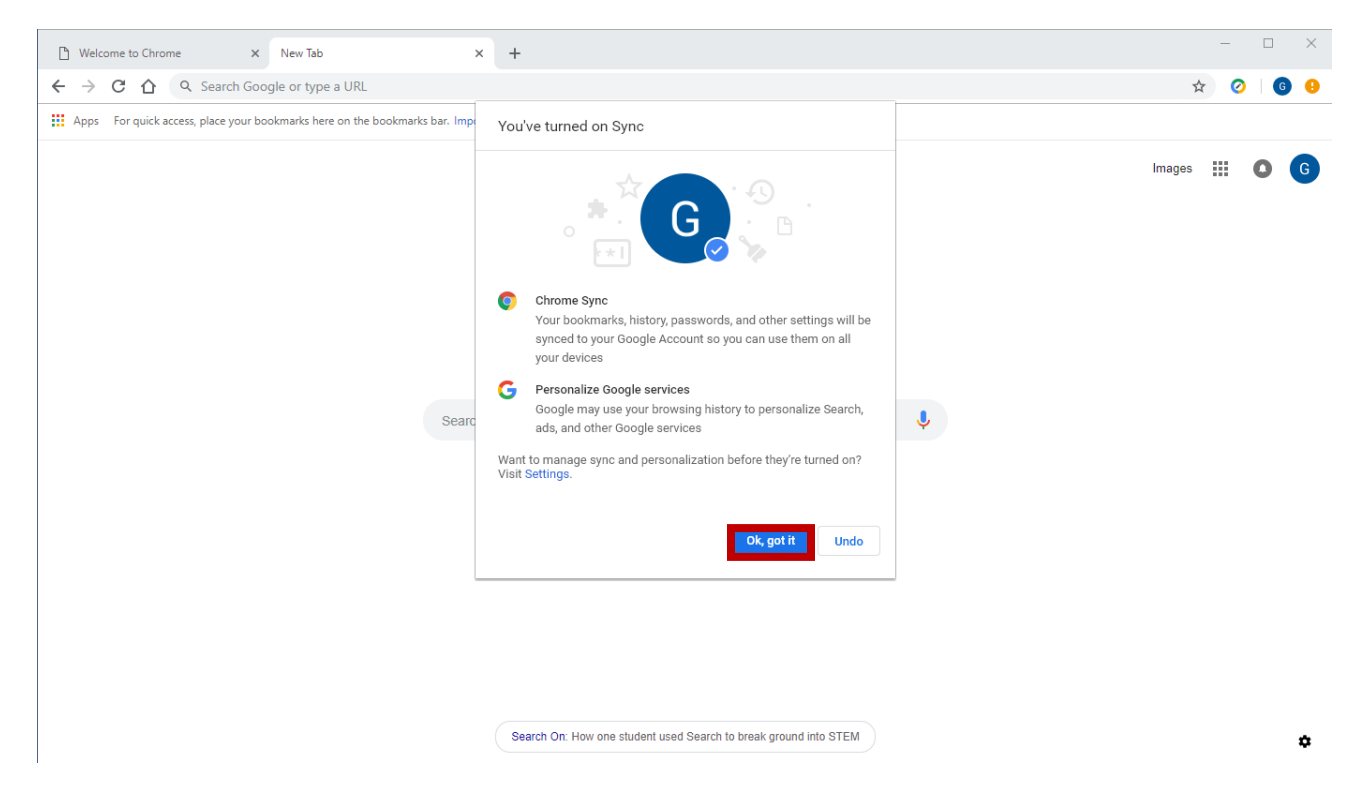